## Sağlık Market Muayene İşlemleri:

Muayene işlemleri süreci yeniden düzenlenmiştir. Muayene kaydetme işlemi yapmadan muayene evrakı sistemden alınabilecektir. Muayene Kabul ve red işlemleri teslimat seviyesinden teslimattaki malzemeler seviyesine indirilmiştir. Böylece Teslimatın değil malzemenin muayenesi yapılabilecektir. Muayene red yapılmış ise gerekçe vb. bilgiler sisteme girilecektir. Yapılan muayeneler görülebilecek ayrıca teslimatlar ve muayeneler DMO ya ayrı ayrı gönderilecektir. Muayene red yapılmış ise ilgili teslimat kapatılacak ve yeni teslimat süreci başlayacaktır. Yapılan muayenelerin izlenebilmesi için teslimat ekranına muayene sekmesi konulmuştur.

| Sipariş<br>Detay | Talep<br>Durumu | ĺhale No<br>↑↓   | İhale Tarihi<br>↑↓ | Siparis No<br>↑↓                       | Sipariş Tarihi<br>↑↓ | Alım Adı<br>↑↓                                    | Tedarikçi Adı<br>↑↓               | Teslimat No<br>↑↓ | Son Teslimat<br>Tarihi<br>↑↓ | Ek Süre<br>Durumu<br>↑↓ | Teslim Gün<br>Süresi<br>↑↓ | Sipariş<br>Durumu<br>↑↓ | Fatura<br>Durumu<br>↑↓ |
|------------------|-----------------|------------------|--------------------|----------------------------------------|----------------------|---------------------------------------------------|-----------------------------------|-------------------|------------------------------|-------------------------|----------------------------|-------------------------|------------------------|
| $\mathbb{Y}$     |                 | İhale Kayıt No a | İhale Tarit 📋      | Sipariş No ara                         | Sipariş Ta 📋         | Alım Adı ara                                      | Tedarikçi Adı ara 🗸               | Teslimat No ara 🗸 | Son Teslir 📋                 |                         | Teslim Gü                  |                         |                        |
| ~                | <b>`</b>        | 2022/1285984     | 01/12/2022         | 6435984 (2333987)<br>(Y_K2217_02_0743) | 10/02/2023           | EYLÜL 2022 SAĞLIK<br>MARKET TIBBİ SARF<br>MALZEME | MOMENTUM MEDİKAL İÇ VE<br>DIŞ TİC | 2. TESLÍMAT       | 11/04/2023                   | 0                       | 45                         | S.                      |                        |
| +                | Sipariş Deta    | y Bilgileri      |                    |                                        |                      |                                                   |                                   |                   |                              |                         |                            |                         |                        |
| +                | Sipariş Tesli   | mat Bilgileri    |                    |                                        |                      |                                                   |                                   |                   |                              |                         |                            |                         |                        |
| +                | Muayene Bil     | gileri           |                    |                                        |                      |                                                   |                                   |                   |                              |                         |                            |                         |                        |
|                  |                 |                  |                    |                                        |                      |                                                   |                                   |                   |                              |                         |                            |                         |                        |

Teslimat bilgisini girdikten sonra Muayene işaretine basarak muayene işlemlerini yapabilirsiniz.

| - Siparis Tes     | limat Bilgileri       |                   |                                 |                             | Q Filtre         |                                      |
|-------------------|-----------------------|-------------------|---------------------------------|-----------------------------|------------------|--------------------------------------|
|                   |                       |                   | 2 kayıttan 1 - 2 arası gösteril | iyor 🕅 🗹 1 🗁 🕅 10 🗸         |                  |                                      |
| Teslimat<br>Detay | Teslimat Durumu<br>↑↓ | Teslimat No<br>↑↓ | Teslimat Tarihi<br>↑↓           | İşlem Yapan Kullanıcı<br>†↓ | İrsaliye Belgesi | Teslimat İşlemi                      |
| >                 | <b>D</b> <sub>0</sub> | 4225143           | 26/02/2024                      |                             | + Belge Yükle    | Dmo Bildir     Güncelle     iptal Et |
| >                 | <b>S</b> <sub>0</sub> | 4145423           | 02/02/2024                      |                             | + Belge Yükle    | Dmo Bildir     Güncelle     iptal Et |

Açılan muayene ekranında muayene yapılacak teslimatlar seçilebilmekte ve kaydetme işlemi yapmadan muayene evrakı alınabilmektedir. Bunun için sol tarafta yar alan seçim düğmesine basarak muayene evrakında çıkmasını istediğiniz teslimatları seçebilirsiniz. Muayene yapabileceğiniz teslimatlar koyu renkte yapamayacağınız teslimatlar ise açık renk olarak gösterilmiştir.

| İlgi<br>İste<br>Mu<br>Yaj | ili siparişe a<br>enen bilgile<br>Jayene işlen<br>pılan teslim | it, sistem üzerinde ka<br>r girildikten sonra, se<br>ni teslimat bazlı olara<br>atlar da kalem bazınd | ıyıtlı bulunan teslimatl<br>çili teslimatlar için mu<br>k gerçekleştirilir.<br>da veya kalem altı mikl | ar listelenmektedir.<br>ayene kabul veya red i<br>tar bazında kabul veya | kaydı oluşturulabilir.<br>ı red yapılacak ise ayrı | ayrı teslimat kaydı oluştı | urulup muayene işlemi ona göre yapılmalıdır. |                  |                |  |
|---------------------------|----------------------------------------------------------------|----------------------------------------------------------------------------------------------------|----------------------------------------------------------------------------------------------------|--------------------------------------------------------------------------|----------------------------------------------------|----------------------------|----------------------------------------------|------------------|----------------|--|
|                           | + Muayen                                                       | e Bilgi Girişi                                                                                        |                                                                                                    |                                                                          |                                                    |                            | (                                            | Filtre           |                |  |
|                           |                                                                | Teslimat No<br>↑↓                                                                                     | Teslimat Tarihi<br>↑↓                                                                                  | Teslimat Detay<br>No<br>↑↓                                               | Malzeme Kodu<br>↑↓                                 | Barkod<br>↑↓               | Malzeme Adi<br>↑↓                            | Teslimat Miktarı | Muayene İşlemi |  |
|                           |                                                                | 4145423                                                                                               | 02/02/2024                                                                                             | 8349045                                                                  | 270018200                                          | 8435387313344              | VASKÜLER STENT, PERİFERİK, BALONLA AÇILA     | 2 Adet           | $\otimes$      |  |
|                           |                                                                | 4145423                                                                                               | 02/02/2024                                                                                             | 8351912                                                                  | 270009508                                          | 8435387302720              | VASKÜLER STENT, PERİFERİK, BALONLA AÇILA     | 2 Adet           | 8              |  |
|                           |                                                                | 4225143                                                                                               | 26/02/2024                                                                                             | 8462995                                                                  | 270004586                                          | 8435387302775              | VASKÜLER STENT, PERİFERİK, BALONLA AÇILA     | 1 Adet           | $\otimes$      |  |
|                           |                                                                | 4145423                                                                                               | 02/02/2024                                                                                             | 8346704                                                                  | 270017870                                          | 8435387302713              | VASKÜLER STENT, PERİFERİK, BALONLA AÇILA     | 2 Adet           | $\otimes$      |  |
|                           |                                                                | 4145423                                                                                               | 02/02/2024                                                                                             | 8349987                                                                  | 270011387                                          | 8435387301747              | PERIFERIK BALON, ANJIYOPLASTI, NONHIDROF     | 5 Adet           | $\otimes$      |  |
|                           |                                                                | 4145423                                                                                               | 02/02/2024                                                                                             | 8349989                                                                  | 270009502                                          | 8435387302768              | VASKÜLER STENT, PERİFERİK, BALONLA AÇILA     | 2 Adet           | $\otimes$      |  |
|                           |                                                                | 4145423                                                                                               | 02/02/2024                                                                                             | 8351910                                                                  | 270011386                                          | 8435387301754              | PERIFERIK BALON, ANJIYOPLASTI, NONHIDROF     | 5 Adet           | $\otimes$      |  |
|                           |                                                                | 4145423                                                                                               | 02/02/2024                                                                                             | 8348336                                                                  | 270017916                                          | 8435387313337              | VASKÜLER STENT, PERİFERİK, BALONLA AÇILA     | 3 Adet           | $\otimes$      |  |
|                           |                                                                | 4225143                                                                                               | 26/02/2024                                                                                             | 8462993                                                                  | 270009506                                          | 8435387302669              | VASKÜLER STENT, PERİFERİK, BALONLA AÇILA     | 1 Adet           | $\otimes$      |  |
|                           |                                                                |                                                                                                    |                                                                                                    |                                                                          | 9 kayıttan                                         | 1 - 9 arası gösteriliyor   |                                              |                  |                |  |

Muayene yapılacak malzemeler seçilince Muayene Belgesi ve Muayene Kaydet tuşları aktif olmaktadır. Sağ tarafta da Muayene Kabul red işlemi için tuşlar aktif olmaktadır.

| <ul> <li>Igili sparse ait, sistem üzerinde kayıtlı bulunan teslimatlar listelenmektedir.</li> <li>Istenen bilgiler girildikten sonra, seçili teslimatlar için muayene kabul veya red kaydı oluşturulabilir.</li> <li>Muayene işlem istelimat bazıl olarak gerekleştirilir.</li> <li>Yapılan teslimatlar da kalem bazında veya kalem altı miktar bazında kabul veya red yapılacak ise ayrı ayrı teslimat kaydı oluşturulup muayene işlemi ona göre yapılmalıdır.</li> </ul> |                   |                       |                            |                    |                              |                                          |                  |                |  |  |  |  |  |
|----------------------------------------------------------------------------------------------------|-------------------|-----------------------|----------------------------|--------------------|------------------------------|------------------------------------------|------------------|----------------|--|--|--|--|--|
| + Muayene Bilg Girişi Q                                                                                                    |                   |                       |                            |                    |                              |                                          |                  |                |  |  |  |  |  |
|                                                                                                    | Teslimat No<br>↑↓ | Teslimat Tarihi<br>↑↓ | Teslimat Detay<br>No<br>↑↓ | Malzeme Kodu<br>↑↓ | Barkod<br>↑↓                 | Malzeme Adı<br>↑↓                        | Teslimat Miktarı | Muayene İşlemi |  |  |  |  |  |
|                                                                                                    | 4145423           | 02/02/2024            | 8349045                    | 270018200          | 8435387313344                | VASKÜLER STENT, PERİFERİK, BALONLA AÇILA | 2 Adet           | $\otimes$      |  |  |  |  |  |
|                                                                                                    | 4145423           | 02/02/2024            | 8351912                    | 270009508          | 8435387302720                | VASKÜLER STENT, PERIFERİK, BALONLA AÇILA | 2 Adet           | $\otimes$      |  |  |  |  |  |
|                                                                                                    | 4225143           | 26/02/2024            | 8462995                    | 270004586          | 8435387302775                | VASKÜLER STENT, PERİFERİK, BALONLA AÇILA | 1 Adet           | $\otimes$      |  |  |  |  |  |
|                                                                                                    | 4145423           | 02/02/2024            | 8346704                    | 270017870          | 8435387302713                | VASKÜLER STENT, PERIFERİK, BALONLA AÇILA | 2 Adet           | $\otimes$      |  |  |  |  |  |
|                                                                                                    | 4145423           | 02/02/2024            | 8349987                    | 270011387          | 8435387301747                | PERİFERİK BALON, ANJİYOPLASTİ, NONHİDROF | 5 Adet           | $\otimes$      |  |  |  |  |  |
|                                                                                                    | 4145423           | 02/02/2024            | 8349989                    | 270009502          | 8435387302768                | VASKÜLER STENT, PERIFERIK, BALONLA AÇILA | 2 Adet           | $\otimes$      |  |  |  |  |  |
|                                                                                                    | 4145423           | 02/02/2024            | 8351910                    | 270011386          | 8435387301754                | PERİFERİK BALON, ANJİYOPLASTİ, NONHİDROF | 5 Adet           | $\otimes$      |  |  |  |  |  |
|                                                                                                    | 4145423           | 02/02/2024            | 8348336                    | 270017916          | 8435387313337                | VASKÜLER STENT, PERIFERIK, BALONLA AÇILA | 3 Adet           | $\otimes$      |  |  |  |  |  |
|                                                                                                    | 4225143           | 26/02/2024            | 8462993                    | 270009506          | 8435387302669                | VASKÜLER STENT, PERİFERİK, BALONLA AÇILA | 1 Adet           | $\otimes$      |  |  |  |  |  |
|                                                                                                    |                   |                       |                            | 9 kayıttan         | 1 - 9 arası gösteriliyor 🛛 🕅 | 1 ⊲ 1 ▷ ▷ 10 ∨                           |                  |                |  |  |  |  |  |

Sol üst tarafta yer alan muayene bilgi girişi tuşuna basarak muayene tarih/sayı, Makam olur tarih/sayı, fatura/irsaliye tarihi ve komisyon üyeleri bilgilerini girmelisiniz. Kaydetme işlemi yaptıktan sonra muayene belgesini çıkarabilirsiniz.

| Muayer                                     | ne işlemi - 64                       | 35984 (233                     | 3987) (Y_K2217_02                              | _0743)                   |                                                           |       |       | ^                   |                | ×    |
|--------------------------------------------|--------------------------------------|--------------------------------|------------------------------------------------|--------------------------|-----------------------------------------------------------|-------|-------|---------------------|----------------|------|
| • İlgili si                                | oarișe ait, sister                   | n üzerinde ka                  | ayıtlı bulunan teslimatla                      | ar listelenmekte         | Muayene Bilgileri                                         | ×     |       |                     |                |      |
| <ul> <li>Muaye</li> <li>Yapılar</li> </ul> | ne işlemi teslim<br>n teslimatlar da | at bazlı olara<br>kalem bazınd | k gerçekleştirilir.<br>da veya kalem altı mikt | ar bazında kabu          | Muayene Tarihi :                                          |       |       |                     |                |      |
| +                                          | Muayene Bilgi G                      | irişi                          |                                                |                          | Fatura/Irsaliye No :                                      |       | C     | Filtre              |                |      |
| 0                                          | Te                                   | slimat No<br>†↓                | Teslimat Tarihi<br>↑↓                          | Teslimat Det<br>No<br>↑↓ | Fatura/Irsaliye Tarihi :                                  |       |       | Teslimat Miktarı    | Muayene İşlemi |      |
| 0                                          |                                      | 145423                         | 02/02/2024                                     | 8349045                  | Makam Olur No :                                           |       | AÇILA | 2 Adet              |                |      |
| 0                                          |                                      | 145423                         | 02/02/2024                                     | 8351912                  | Makam Oluru Tarihi :                                      |       | AÇILA | 2 Adet              |                |      |
|                                            |                                      | 225143                         | 26/02/2024                                     | 8462995                  | <b>a</b>                                                  |       | AÇILA | 1 Adet              |                |      |
| 0                                          |                                      | 145423                         | 02/02/2024                                     | 8346704                  | MAL MUAYENE VE KABUL KOMİSYONU BİLGİLERİ : (isteğe bağlı) |       | AÇILA | 2 Adet              |                |      |
|                                            | <b>)</b>                             | 145423                         | 02/02/2024                                     | 8349987                  | Başkan :                                                  |       | idrof | 5 Adet              | 6              |      |
| 0                                          |                                      | 145423                         | 02/02/2024                                     | 8349989                  | Uzman Üye :                                               |       | AÇILA | 2 Adet              |                |      |
| 0                                          |                                      | 145423                         | 02/02/2024                                     | 8351910                  | Uzman Üye :                                               |       | IDROF | 5 Adet              |                |      |
|                                            | D 4                                  | 145423                         | 02/02/2024                                     | 8348336                  |                                                           |       | AÇILA | 3 Adet              | $\otimes$      |      |
|                                            | <b>)</b>                             | 225143                         | 26/02/2024                                     | 8462993                  | Harcama Yetkilisi :                                       |       | AÇILA | 1 Adet              | ⊘ ⊗            |      |
|                                            |                                      |                                |                                                |                          | Kaydet                                                    | Kapat |       |                     |                |      |
|                                            |                                      |                                |                                                |                          |                                                           |       | Mua   | iyene Belgesi Muayi | ene Kaydet Ka  | apat |

Muayene Belgesinde seçilen ürünler listelenmektedir. Onay veya red işlemini evrak üzerinden takip edebilirsiniz.

| Muayene Belgesi |                                                                                           |                                                                                                    |                                                                                                    |                                                           |                                                                           |                                                           |                                                       |                                                         | ×                       |
|-----------------|-------------------------------------------------------------------------------------------|----------------------------------------------------------------------------------------------------|----------------------------------------------------------------------------------------------------|-----------------------------------------------------------|---------------------------------------------------------------------------|-----------------------------------------------------------|-------------------------------------------------------|---------------------------------------------------------|-------------------------|
| SAĞLİK MARH     | KET                                                                                       |                                                                                                    | TC,<br>SAĞLIK BAKANLIĞI<br>KAMU HASTANELERİ GENEL MÜDÜRLÜĞÜ<br>ANKARA İL SAĞLIK MÜDÜRLÜĞÜ<br>TC. SAĞLIK BAKANLIĞI ANKARA BİLKENT ŞEHİR HASTANESİ<br>MAL MUAYENE VE KABUL KOMİSYONU RAPORU                                                                                                    |                                                           |                                                                           |                                                           |                                                       |                                                         | PMO<br>Delemazore of si |
|                 | İşin Adı                                                                                  |                                                                                                    | EYLÜL 2022 SAĞLIK MARKET TIBBİ SARF MALZEME                                                                                                    |                                                           |                                                                           |                                                           |                                                       |                                                         |                         |
|                 | Muayene No                                                                                |                                                                                                    | SMM                                                                                                    |                                                           |                                                                           |                                                           |                                                       |                                                         |                         |
|                 | Muayene Tarihi                                                                            |                                                                                                    | 20/03/2024                                                                                                    |                                                           |                                                                           |                                                           |                                                       |                                                         |                         |
|                 | Yüklenici Tedar                                                                           | ikçi Adı                                                                                                    | MOMENTUM MEDİKAL İÇ VE DIŞ TİCARET LİMİTED ŞİRKETİ                                                                                                    |                                                           |                                                                           |                                                           |                                                       |                                                         |                         |
|                 | Fatura/Irsaliye                                                                           | No-Tarihi                                                                                                    | 1 - 20/03/2024                                                                                                    |                                                           |                                                                           |                                                           |                                                       |                                                         |                         |
|                 | Malzeme<br>Kodu                                                                           | Muayenesi Yapılar                                                                                                   | n Malzeme Adi                                                                                                    |                                                           | Barkod                                                                    | Teslim Tarihi                                             | Teslim<br>Miktarı                                     | Ölçü<br>Birimi                                          |                         |
|                 | 270011387                                                                                 | PERIFERIK BAL                                                                                                    | DN, ANJİYOPLASTİ, NONHİDROFİLİK, OTW, 0.035İNÇ, 10.0*20MM, 145(±5)CM                                                                                                    |                                                           | 8435387301747                                                             | 02/02/2024                                                | 5                                                     | Adet                                                    |                         |
|                 | 270017916                                                                                 | VASKÜLER STER<br>135(±5)CM                                                                                          | NT, PERİFERİK, BALONLA AÇILAN, GREFT KAPLI, PTFE'Lİ, OTW, 0.035İNÇ, 10.0*25(±2                                                                                                    | 2)MM,                                                     | 8435387313337                                                             | 02/02/2024                                                | 3                                                     | Adet                                                    |                         |
|                 | 270009506                                                                                 | VASKÜLER STER                                                                                                    | NT, PERİFERİK, BALONLA AÇILAN, OTW, 0.035İNÇ, 6.0*60(±2)MM, 135(±5)CM                                                                                                    |                                                           | 8435387302669                                                             | 26/02/2024                                                | 1                                                     | Adet                                                    |                         |
|                 | 20/03/2024 tari<br>MOMENTUM ME<br>numunesi/teknik<br>verilmiştir. Sipariş<br>Komisyonumuz | ihli ve 1 sayılı Makam<br>DİKAL İÇ VE DIŞ Tİ<br>şartnamesi ve/veya<br>şkonusu malzeme bı<br>ca Oy birliği ile karar | Noluru ile teşkil edilen MUAYENE VE KABUL KOMİSYONUMUZ tarafından yukanda belirtilen malza<br>CARET LİMİTED ŞİRKETİ firması tarafından yukanda belirtilen tesilm tarihinde tam, sağlam ve<br>sipariş şartları ile belirtilen özellikleri dikkate alınmak suretyle muayeneye tabi tutimuş, uygun<br>edelerinin iğil mirmaya ödenmesinde Kurumumuzcura/kurulugunuzcu bi sakınca bulunmamaktadı<br>verilmiş ve Makamın onayına sunulmak üzere İŞ BU TUTANAK 4 (dört) NÜSHA OLARAK DÜZENLEN<br>MAL MUAYENE VE KABUL KOMİSYONU | eme kodu, r<br>hizmette k<br>olduğunun<br>ır.<br>IMİŞTİR. | nalzeme adı, barkodu<br>cullanılabilir halde ter<br>anlaşılması üzerine T | , teslim miktarı v<br>slim edilmiş olu<br>esellüm Heyetin | e ölçü birimi y<br>p, sipariş kon<br>nizce kat'i tese | razılı malzemeler<br>usu malzemeler<br>Ilümlerine karar |                         |
|                 |                                                                                           | BAŞKAN                                                                                                    | UZMAN ÛYE                                                                                                    |                                                           |                                                                           | U                                                         | ZMAN ÜYE                                              |                                                         |                         |

Muayene sonucu ortaya çıkınca kabul veya red işlemine göre muayene işlemi ekranını açıp bu işlemleri kaydetmeniz gerekmektedir. Eğer muayenede red işlemi varsa muayene ekranında red olarak işaretlemeniz gerekmektedir.

| Muayene işler                                                                                                 | mi - 6435984 (233                                                                                       | 3987) (Y_K2217_02                                                                                        | _0743)                                                                  |                                                  |                          |                                                | ^                  |                | ×    |
|----------------------------------------------------------------------------------------------------|----------------------------------------------------------------------------------------------------|----------------------------------------------------------------------------------------------------|-------------------------------------------------------------------------|--------------------------------------------------|--------------------------|------------------------------------------------|--------------------|----------------|------|
| <ul> <li>İlgili siparişe a</li> <li>İstenen bilgile</li> <li>Muayene işlen</li> <li>Yapılan teslim</li> </ul> | iit, sistem üzerinde ka<br>r girildikten sonra, se<br>ni teslimat bazlı olara<br>latlar da kalem bazınc | ayıtlı bulunan teslimatla<br>çili teslimatlar için mua<br>k gerçekleştirilir.<br>da veya kalem altı mikt | ar listelenmektedir.<br>ayene kabul veya red k<br>ar bazında kabul veya | xaydı oluşturulabilir.<br>red yapılacak ise ayrı | ayrı teslimat kaydı oluş | sturulup muayene işlemi ona göre yapılmalıdır. |                    |                |      |
| 🗸 Muay                                                                                                    | ene Bilgisi                                                                                             |                                                                                                    |                                                                         |                                                  |                          | (                                              | Q Filtre           |                |      |
|                                                                                                    | Teslimat No<br>↑↓                                                                                       | Teslimat Tarihi<br>↑↓                                                                                    | Teslimat Detay<br>No<br>↑↓                                              | Malzeme Kodu<br>↑↓                               | Barkod<br>↑↓             | Malzerne Adi<br>↑↓                             | Teslimat Miktarı   | Muayene İşlemi |      |
|                                                                                                    | 4145423                                                                                                 | 02/02/2024                                                                                               | 8349045                                                                 | 270018200                                        | 8435387313344            | VASKÜLER STENT, PERİFERİK, BALONLA AÇILA       | 2 Adet             | $\otimes$      |      |
|                                                                                                    | 4145423                                                                                                 | 02/02/2024                                                                                               | 8351912                                                                 | 270009508                                        | 8435387302720            | VASKÜLER STENT, PERİFERİK, BALONLA AÇILA       | 2 Adet             | $\otimes$      |      |
|                                                                                                    | 4225143                                                                                                 | 26/02/2024                                                                                               | 8462995                                                                 | 270004586                                        | 8435387302775            | VASKÜLER STENT, PERİFERİK, BALONLA AÇILA       | 1 Adet             | $\otimes$      |      |
|                                                                                                    | 4145423                                                                                                 | 02/02/2024                                                                                               | 8346704                                                                 | 270017870                                        | 8435387302713            | VASKÜLER STENT, PERİFERİK, BALONLA AÇILA       | 2 Adet             | ⊗ ⊗            |      |
|                                                                                                    | 4145423                                                                                                 | 02/02/2024                                                                                               | 8349987                                                                 | 270011387                                        | 8435387301747            | PERIFERIK BALON, ANJİYOPLASTİ, NONHİDROF       | 5 Adet             | $\otimes$      |      |
|                                                                                                    | 4145423                                                                                                 | 02/02/2024                                                                                               | 8349989                                                                 | 270009502                                        | 8435387302768            | VASKÜLER STENT, PERİFERİK, BALONLA AÇILA       | 2 Adet             | $\otimes$      |      |
|                                                                                                    | 4145423                                                                                                 | 02/02/2024                                                                                               | 8351910                                                                 | 270011386                                        | 8435387301754            | PERIFERIK BALON, ANJİYOPLASTİ, NONHİDROF       | 5 Adet             | $\otimes$      |      |
|                                                                                                    | 4145423                                                                                                 | 02/02/2024                                                                                               | 8348336                                                                 | 270017916                                        | 8435387313337            | VASKÜLER STENT, PERİFERİK, BALONLA AÇILA       | 3 Adet             | 8              |      |
|                                                                                                    | 4225143                                                                                                 | 26/02/2024                                                                                               | 8462993                                                                 | 270009506                                        | 8435387302669            | VASKÜLER STENT, PERİFERİK, BALONLA AÇILA       | 1 Adet             | $\otimes$      |      |
|                                                                                                    |                                                                                                    |                                                                                                    |                                                                         | 9 kayıttan                                       | 1 - 9 arası gösteriliyor |                                                |                    |                |      |
|                                                                                                    |                                                                                                    |                                                                                                    |                                                                         |                                                  |                          | Mu                                             | ayene Belgesi Muay | ene Kaydet K   | apat |

Red işaretlendikten sonra red bilgi girişi yapılmalıdır.

| Muayene işle                                                                                                  | mi - 6435984 (233                                                                                        | 3987) (Y_K2217_02                                                                                      | 2_0743)                                                  |                                                                       |   |       |                    |                | ×     |
|----------------------------------------------------------------------------------------------------|----------------------------------------------------------------------------------------------------|----------------------------------------------------------------------------------------------------|----------------------------------------------------------|-----------------------------------------------------------------------|---|-------|--------------------|----------------|-------|
| <ul> <li>İlgili siparişe a</li> <li>İstenen bilgile</li> <li>Muayene işler</li> <li>Yapılan teşlim</li> </ul> | ait, sistem üzerinde ka<br>er girildikten sonra, se<br>ni teslimat bazlı olara<br>batlar da kalem bazını | ayıtlı bulunan teslimatl<br>çili teslimatlar için mu<br>k gerçekleştirilir.<br>da yeya kalem altı miki | ar listelenmekter<br>ayene kabul vey<br>tar bazında kabu | Muayene Red Bilgileri<br>Sağlık Tesisi İletişim Sorumlusu Bilgileri : | × |       |                    |                |       |
| 🗸 Muay                                                                                                    | ene Bilgisi                                                                                              |                                                                                                    |                                                          | Ad Soyad:                                                             |   | C     | Filtre             |                |       |
|                                                                                                    | Teslimat No<br>↑↓                                                                                        | Teslimat Tarihi<br>↑↓                                                                                  | Teslimat Det<br>No<br>↑↓                                 | Telefon :                                                             |   |       | Teslimat Miktarı   | Muayene İşlemi |       |
|                                                                                                    | 4145423                                                                                                  | 02/02/2024                                                                                             | 8349045                                                  | Seri/Lot Numarası :                                                   |   | AÇILA | 2 Adet             |                |       |
|                                                                                                    | 4145423                                                                                                  | 02/02/2024                                                                                             | 8351912                                                  | Komisyon Kararı :                                                     |   | AÇILA | 2 Adet             |                |       |
|                                                                                                    | 4225143                                                                                                  | 26/02/2024                                                                                             | 8462995                                                  | Red Gerekçe :                                                         |   | AÇILA | 1 Adet             |                |       |
|                                                                                                    | 4145423                                                                                                  | 02/02/2024                                                                                             | 8346704                                                  | li li                                                                 |   | AÇILA | 2 Adet             |                |       |
|                                                                                                    | 4145423                                                                                                  | 02/02/2024                                                                                             | 8349987                                                  | Teknik Şartname Uygunsuzluk Gerekçesi :                               |   | İDROF | 5 Adet             | <b>S</b>       |       |
|                                                                                                    | 4145423                                                                                                  | 02/02/2024                                                                                             | 8349989                                                  | b                                                                     |   | AÇILA | 2 Adet             |                |       |
|                                                                                                    | 4145423                                                                                                  | 02/02/2024                                                                                             | 8351910                                                  |                                                                       |   | İDROF | 5 Adet             |                |       |
|                                                                                                    | 4145423                                                                                                  | 02/02/2024                                                                                             | 8348336                                                  |                                                                       |   | AÇILA | 3 Adet             | 8              |       |
|                                                                                                    | 4225143                                                                                                  | 26/02/2024                                                                                             | 8462993                                                  |                                                                       |   | AÇILA | 1 Adet             | 8              |       |
|                                                                                                    |                                                                                                    |                                                                                                    |                                                          | Kaydet Kapa                                                           | t |       |                    |                |       |
|                                                                                                    |                                                                                                    |                                                                                                    |                                                          |                                                                       |   | Mua   | yene Belgesi Muaye | ene Kaydet 🛛 🖁 | (apat |

Red bilgi girişinde red gerekçe ve teknik şartnameye uygun değilse de uygun olmama maddesini yazmanız gerekmektedir. Ayrıca Sorumlu kişi ve iletişim bilgileri ile birlikte eğer sadece bir seri/lot için muayene red verilmişse seri/lot no girilmelidir.

| Muayene işler                                                                                                   | ni - 6435984 (233                                                                                                    | 3987) (Y_K2217_02                                                                                        | 2_0743)                                                 |                                                                                                    |   |       | ~                 |                | ×    |
|----------------------------------------------------------------------------------------------------|----------------------------------------------------------------------------------------------------|----------------------------------------------------------------------------------------------------|---------------------------------------------------------|----------------------------------------------------------------------------------------------------|---|-------|-------------------|----------------|------|
| <ul> <li>İlgili siparişe a</li> <li>İstenen bilgile</li> <li>Muayene işleri</li> <li>Yapılan teslimi</li> </ul> | it, sistem üzerinde ka<br>r girildikten sonra, se<br>ni teslimat bazlı olara<br>atlar da kalem bazını<br>ene Bilgisi | ayıtlı bulunan teslimatl<br>ıçıli teslimatlar için mu<br>ık gerçekleştirilir.<br>da veya kalem altı mikt | ar listelenmekter<br>ayene kabul vey<br>ar bazında kabu | Muayene Red Bilgileri<br>Sağlık Tesisi İletişim Sorumlusu Bilgileri :<br>Ad Soyad:<br>Mustafa GÜNAY | × | Q     | Filtre            |                |      |
|                                                                                                    | Teslimat No<br>↑↓                                                                                                    | Teslimat Tarihi<br>↑↓                                                                                    | Teslimat Det<br>No<br>↑↓                                | Telefon :<br>0 312 565 03 50                                                                        |   |       | Teslimat Miktarı  | Muayene İşlemi |      |
|                                                                                                    | 4145423                                                                                                    | 02/02/2024                                                                                               | 8349045                                                 | Ser/Lot Numarasi :<br>7240249677249                                                                 |   | AÇILA | 2 Adet            |                |      |
| 0                                                                                                    | 4145423                                                                                                    | 02/02/2024                                                                                               | 8351912                                                 | Komisyon Kararı :                                                                                   |   | AÇILA | 2 Adet            |                |      |
|                                                                                                    | 4225143                                                                                                    | 26/02/2024                                                                                               | 8462995                                                 | Red Gerekçe :<br>sızıntı yapması                                                                    |   | AÇILA | 1 Adet            |                |      |
|                                                                                                    | 4145423                                                                                                    | 02/02/2024                                                                                               | 8346704                                                 | ß                                                                                                   |   | AÇILA | 2 Adet            |                |      |
|                                                                                                    | 4145423                                                                                                    | 02/02/2024                                                                                               | 8349987                                                 | Teknik Şartname Uygunsuzluk Gerekçesi :<br>1 2 ve 4,                                                |   | DROF  | 5 Adet            | ⊗ ⊗            |      |
|                                                                                                    | 4145423                                                                                                    | 02/02/2024                                                                                               | 8349989                                                 | Æ                                                                                                   |   | AÇILA | 2 Adet            |                |      |
|                                                                                                    | 4145423                                                                                                    | 02/02/2024                                                                                               | 8351910                                                 |                                                                                                    |   | DROF  | 5 Adet            |                |      |
|                                                                                                    | 4145423                                                                                                    | 02/02/2024                                                                                               | 8348336                                                 |                                                                                                    |   | AÇILA | 3 Adet            | ⊗ ⊗            |      |
|                                                                                                    | 4225143                                                                                                    | 26/02/2024                                                                                               | 8462993                                                 |                                                                                                    |   | AÇILA | 1 Adet            | $\otimes$      |      |
|                                                                                                    |                                                                                                    |                                                                                                    |                                                         | Kaydet Kapat                                                                                        |   |       |                   |                |      |
|                                                                                                    |                                                                                                    |                                                                                                    |                                                         |                                                                                                    |   | Muay  | ene Belgesi Muaye | ene Kaydet K   | apat |

Muayene red belgesi tuşuna basarak da red belgesini alabilirsiniz.

|                                                   | TIBBİ SARF UYGUNSUZ ÜRÜN BİLDİRİM FORMU                                                                     |  |
|---------------------------------------------------|----------------------------------------------------------------------------------------------------|--|
|                                                   |                                                                                                    |  |
| Tarih                                             | 20/03/2024                                                                                                  |  |
| İl Sağlık Müdürlüğü                               | ANKARA İL SAĞLIK MÜDÜRLÜĞÜ                                                                                  |  |
| Sağlık Tesisi Adı                                 | T.C. SAĞLIK BAKANLIĞI ANKARA BİLKENT ŞEHİR HASTANESİ                                                        |  |
| Sağlık Tesisi İletişim Sorumlusu<br>Bilgileri     | Mustafa GÜNAY - 0 312 565 03 50                                                                             |  |
| İhale Dönemi                                      | EYLÜL 2022 SAĞLIK MARKET TIBBİ SARF MALZEME                                                                 |  |
| İhale Numarası                                    | 2022/1285984                                                                                                |  |
| Tedarikçi Firma Adı                               | MOMENTUM MEDİKAL İÇ VE DIŞ TİCARET LİMİTED ŞİRKETİ                                                          |  |
| Sipariş Numarası                                  | 6435984 (2333987) (Y_K2217_02_0743)                                                                         |  |
| Fatura/İrsaliye No-Tarihi                         | 1 - 20/03/2024                                                                                              |  |
| SMT No ve Teknik Şartname Adı                     | SMT1954 - VASKÜLER STENT, PERİFERİK, BALONLA AÇILAN, GREFT KAPLI,<br>PTFE'Lİ, OTW                           |  |
| SMT Bağlı Bulunduğu SUT Kodu                      | GR1142, KR1164, KV1176                                                                                      |  |
| Ürün Adı                                          | VASKÜLER STENT, PERİFERİK, BALONLA AÇILAN, GREFT KAPLI, PTFE'Lİ, OTW,<br>0.035İNÇ, 10.0*25(±2)MM, 135(±5)CM |  |
| Ürün Barkodu                                      | 8435387313337 - 7240249677249                                                                               |  |
| Tedarikçi Firma Tarafından<br>Değişim Yapıldı mı? |                                                                                                    |  |
| Tedarikçi Teslimat Tarihi                         | 02/02/2024                                                                                                  |  |
|                                                   | KOMİSYON TARAFINDAN ALINAN KARARLAR                                                                         |  |
| Ürünün sızıntı yapması sebebi ile i               | igili şartnamenin 1 2 ve 4. maddelerine <b>uygun olmadığına</b> karar verilmiştir.                          |  |
|                                                   |                                                                                                    |  |

Muayene Kaydet tuşuna basarak muayene kaydetme işlemi tamamlanır.

| Muayene işle                                                                                            | emi - 6435984 (233                                                                                        | 3987) (Y_K2217_02                                                                                       | _0743)                                                                  |                                                |                                    |                                 |                     |                     |                | ×     |
|----------------------------------------------------------------------------------------------------|----------------------------------------------------------------------------------------------------|----------------------------------------------------------------------------------------------------|-------------------------------------------------------------------------|------------------------------------------------|------------------------------------|---------------------------------|---------------------|---------------------|----------------|-------|
| <ul> <li>İlgili siparişe</li> <li>İstenen bilgi</li> <li>Muayene işle</li> <li>Yapılan tesli</li> </ul> | ait, sistem üzerinde ka<br>ler girildikten sonra, se<br>mi teslimat bazlı olara<br>matlar da kalem bazını | ayıtlı bulunan teslimatl<br>çili teslimatlar için mu<br>ak gerçekleştirilir.<br>da veya kalem altı mikt | ar listelenmektedir.<br>ayene kabul veya red k<br>ar bazında kabul veya | aydı oluşturulabilir.<br>red yapılacak ise ayr | ı ayrı teslimat kaydı oluşt        | urulup muayene işlemi ona gör   | e yapılmalıdır.     |                     |                |       |
| 🗸 Mua                                                                                                   | yene Bilgisi                                                                                              |                                                                                                    |                                                                         |                                                |                                    |                                 | (                   | کر<br>Filtre        |                |       |
|                                                                                                    | Teslimat No<br>↑↓                                                                                         | Teslimat Tarihi<br>↑↓                                                                                   | Teslimat Detay<br>No<br>↑↓                                              | M7' // /                                       |                                    |                                 | \di                 | Teslimat Miktarı    | Muayene İşlemi |       |
|                                                                                                    | 4145423                                                                                                   | 02/02/2024                                                                                              | 8349045                                                                 |                                                |                                    |                                 | <, BALONLA AÇILA    | 2 Adet              |                |       |
|                                                                                                    | 4145423                                                                                                   | 02/02/2024                                                                                              | 8351912                                                                 |                                                | · ·                                |                                 | <, BALONLA AÇILA    | 2 Adet              |                |       |
|                                                                                                    | 4225143                                                                                                   | 26/02/2024                                                                                              | 8462995                                                                 |                                                | Muayene                            | İşlemi                          | < BALONLA AÇILA     | 1 Adet              |                |       |
|                                                                                                    | 4145423                                                                                                   | 02/02/2024                                                                                              | 8346704                                                                 | Muayer                                         | ne Kaydetme İşlemi Ta              | amamlandı. Kaydedilen           | <, BALONLA AÇILA    | 2 Adet              |                |       |
|                                                                                                    | 4145423                                                                                                   | 02/02/2024                                                                                              | 8349987                                                                 | Muay                                           | eneleri Muayene Bilg<br>edebilirsi | ileri Listesinden takip<br>niz. | ASTİ, NONHİDROF     | 5 Adet              | $\otimes$      |       |
|                                                                                                    | 4145423                                                                                                   | 02/02/2024                                                                                              | 8349989                                                                 |                                                | Tamam                              |                                 | <, BALONLA AÇILA    | 2 Adet              |                |       |
|                                                                                                    | 4145423                                                                                                   | 02/02/2024                                                                                              | 8351910                                                                 | _                                              |                                    | -                               | ASTİ, NONHİDROF     | 5 Adet              |                |       |
|                                                                                                    | 4145423                                                                                                   | 02/02/2024                                                                                              | 8348336                                                                 | 270017916                                      | 8435387313337                      | VASKÜLER STENT, PERİF           | ERİK, BALONLA AÇILA | 3 Adet              | 8              |       |
|                                                                                                    | 4225143                                                                                                   | 26/02/2024                                                                                              | 8462993                                                                 | 270009506                                      | 8435387302669                      | VASKÜLER STENT, PERİF           | ERİK, BALONLA AÇILA | 1 Adet              | $\otimes$      |       |
|                                                                                                    |                                                                                                    |                                                                                                    |                                                                         | 9 kayıttan                                     | 1 - 9 arası gösteriliyor           | 4 4 1 ▷ ▷ 10 ∨                  |                     |                     |                |       |
|                                                                                                    |                                                                                                    |                                                                                                    |                                                                         |                                                |                                    |                                 | Mu                  | ayene Belgesi Muaye | ene Kaydet 👘 🛛 | (apat |

Yapılan muayene işlemlerini Muayene listesinden takip edebilirsiniz. Muayene Bilgileri sekmesine basınca yapılan muayeneler listelenmektedir. Burada muayene evrakının yüklenmesi, muayenenin DMO ya gönderilmesi, silinmesi, eğer muayene red işlemi varsa red evrakının görüntülenmesi işlemlerini yapabilirsiniz.

Yeni muayene düzenlemesinde muayene yapılmadan teslimatlar DMO ya gönderilecektir. Ancak fatura kesilmeyecektir. Muayenenin gönderimi ise ayrıca yapılacaktır. Önceki işlemde kullanıcı hem teslimat hem muayene için isterse DMO ya gönder işlemini yapınca bildirim yapılırken yeni düzenlemede kayıt yapıldıktan 24 saat sonra DMO ya gönder yapılmasa bile otomatik olarak DMO ya gönderilecektir. DMO da ise fatura süreci bu gönderimden 6 saat sonra başlayacaktır.

| - Muaye | ne Bilgileri      |               |                |                          |                              |                           |                                       |                 |       |
|---------|-------------------|---------------|----------------|--------------------------|------------------------------|---------------------------|---------------------------------------|-----------------|-------|
| ٥       |                   |               |                |                          |                              |                           | Q Filtr                               | e               |       |
|         |                   |               |                |                          | 7 kayıttan 1 - 7 arası gö    | steriliyor 🕅 🖾 1 ▷        | 月 10 ₩                                |                 |       |
|         | Muayene<br>Durumu | Muayene<br>No | Muayene Tarihi | Fatura/İrsaliye No<br>↑↓ | Fatura/İrsaliye Tarihi<br>↑↓ | Muayene Red Gerekçe<br>↑↓ | Teknik Şartname Uygunsuzluk Gerekçesi | Muayene Belgesi | İşlem |
| >       | $\otimes$         | 1291046       | 20/03/2024     | 1                        | 20/03/2024                   |                           |                                       | + Belge Yükle   |       |
| >       | $\otimes$         | 1291045       | 20/03/2024     | 1                        | 20/03/2024                   | sızıntı yapması           | 1 2 ve 4.                             | + Belge Yükle   |       |
| >       | $\otimes$         | 1283469       | 16/03/2024     | 1                        | 16/03/2024                   |                           |                                       | + Belge Yükle   |       |
| >       | $\otimes$         | 1283587       | 17/03/2024     | 1                        | 17/03/2024                   |                           |                                       | + Belge Yükle   |       |
| >       | $\otimes$         | 1283532       | 08/03/2024     | 1                        | 05/03/2024                   |                           |                                       | + Belge Yükle   |       |
| >       | $\otimes$         | 1283588       | 17/03/2024     | 1                        | 17/03/2024                   |                           |                                       | + Belge Yükle   |       |
| >       | $\otimes$         | 1283533       | 17/03/2024     | 1                        | 17/03/2024                   | eererwerewr               | wrererr                               | ÷ 😥 ×           |       |

Muayene Bilgileri Sekmesinde her muayene kaydı için sağ tarafta yapılabilecek işlemler görüntülenmiştir. Yeşil renkli Tuş muayenenin DMO ya gönderilmesi için kullanılmaktadır. Muayeneyi DMO ya gönderebilmek için öncelikle muayene evrakının yüklenmesi gerekmektedir. Eğer muayene evrakı sisteme yüklenmedi ise yüklenmesi gerektiğini belirten uyarı görüntülenmektedir.

| I |              |               |                |            |                                 |                                                   |                                                                          |           | Q Filt          | re            |  |
|---|--------------|---------------|----------------|------------|---------------------------------|---------------------------------------------------|--------------------------------------------------------------------------|-----------|-----------------|---------------|--|
|   | Muayene      | Muayene       | Muayene Tarihi | Fatura/irs | Dmo Muayen                      | e Bildirim İşlemi                                 |                                                                          | ×         | Muavene Belgesi | İslem         |  |
| > | Durumu       | No<br>1283588 | 17/03/2024     | 1          | 6435984 (233<br>için girmiş old | i <b>3987) (Y_K2217_02_</b><br>duğunuz muayene iş | 0743) no'lu sipariş<br>slemi Kaydedilmiştir.<br>Isopra Dmo Bildir tusupa | - 1       | + Belge Yükle   |               |  |
| , | $\otimes$    | 1291046       | 20/03/2024     | 1          | induyene b                      | ugesiin yukieukten                                | Taman                                                                    |           | + Belge Yükle   |               |  |
|   | $\otimes$    | 1291045       | 20/03/2024     | 1          |                                 | 20/03/2024                                        | sızıntı yapması                                                          | 1 2 ve 4. |                 | + Belge Yükle |  |
|   | $\otimes$    | 1283533       | 17/03/2024     | 1          |                                 | 17/03/2024                                        | eererwerewr                                                              | wrererr   |                 | ÷             |  |
|   | $\otimes$    | 1283469       | 16/03/2024     | 1          |                                 | 16/03/2024                                        |                                                                          |           |                 | + Belge Yükle |  |
|   | $\otimes$    | 1283587       | 17/03/2024     | 1          |                                 | 17/03/2024                                        |                                                                          |           |                 | + Belge Yükle |  |
|   | $\bigotimes$ | 1283532       | 08/03/2024     | 1          |                                 | 05/03/2024                                        |                                                                          |           |                 | + Belge Yükle |  |

Muayenenin gönderime uygunsa kullanıcı onayına sunulmaktadır. Onay sonrası gönderim süreci başlamaktadır.

| 1 |                                                  |               |                 |       |                      |                                                   |                                                      |           | QFilt         | re            |  |  |  |
|---|--------------------------------------------------|---------------|-----------------|-------|----------------------|---------------------------------------------------|------------------------------------------------------|-----------|---------------|---------------|--|--|--|
|   | 7 kayıttan 1 - 7 arası gösteriliyor 🔣 🖉 🚹 🗁 🕅 10 |               |                 |       |                      |                                                   |                                                      |           |               |               |  |  |  |
|   | Muayene<br>Durumu                                | Muayene<br>No | Muayene Belgesi | İşlem |                      |                                                   |                                                      |           |               |               |  |  |  |
| > | $\otimes$                                        | 1283588       | 17/03/2024      | 1     | 6435984<br>girmiş ol | (2333987) (Y_K2217_02_<br>duğunuz muayene bilgile | 0743) no'lu sipariş için,<br>eri Dmo Sistemine gönde |           | + Belge Yükle |               |  |  |  |
| > | $\bigotimes$                                     | 1291046       | 20/03/2024      | 1     |                      |                                                   | Evet Hayır                                           |           |               | ÷             |  |  |  |
| > | $\otimes$                                        | 1291045       | 20/03/2024      | 1     |                      | 20/03/2024                                        | sızıntı yapması                                      | 1 2 ve 4. |               | + Belge Yükle |  |  |  |
| > | $\otimes$                                        | 1283533       | 17/03/2024      | 1     |                      | 17/03/2024                                        | eererwerewr                                          | wrererr   |               | × بھ          |  |  |  |
| > | $\bigotimes$                                     | 1283469       | 16/03/2024      | 1     |                      | 16/03/2024                                        |                                                      |           |               | + Belge Yükle |  |  |  |
| > | $\otimes$                                        | 1283587       | 17/03/2024      | 1     |                      | 17/03/2024                                        |                                                      |           |               | + Belge Yükle |  |  |  |

İşlemdeki kımızı silme tuşu muayenenin silinmesi için kullanılmaktadır. Tuşa basınca silme onay uyarısı gelmektedir.

| Talep<br>Durumu | lhale No<br>↑↓                                                            | İhale Tarihi<br>↑↓ | Siparis No<br>↑↓                       | Sipariş Tarihi<br>↑↓ | Alım Adı Tedai<br>Î↓             | ikçi Adı<br>Î↓   | Teslimat No<br>↑↓ | Tarihi<br>↑↓           | Ek Sure<br>Durumu<br>↑↓ | Süresi<br>↑↓ | Durumu<br>1 |  |
|-----------------|---------------------------------------------------------------------------|--------------------|----------------------------------------|----------------------|----------------------------------|------------------|-------------------|------------------------|-------------------------|--------------|-------------|--|
|                 | İhale Kayıt No a                                                          | İhale Taril 📋      | Sipariş No ara                         | Sipariş              | $\frown$                         |                  | it No ara         | Son Teslir 📋           |                         | Teslim Gü    |             |  |
| <b>\@</b>       | 2022/1285984                                                              | 01/12/2022         | 6435984 (2333987)<br>(Y_K2217_02_0743) | 10/02/               | (!)                              |                  | . TESLİMAT        | 11/04/2023             | 0                       | 45           | <b>3</b>    |  |
| Sipariş Deta    | ay Bilgileri                                                              |                    |                                        |                      | Muayene işlemini silmek istiyo   | r musunuz.?      |                   |                        |                         |              |             |  |
| 1               |                                                                           |                    |                                        |                      | Evet, Sill Cancel Q Filtre       |                  |                   |                        |                         |              |             |  |
| zeme Kodu<br>†↓ |                                                                           | Malzeme A<br>↑↓    | dı                                     | B<br>↑↓              | î↓                               | Sozieşme Miktarı | Sıpariş Miktarı   | Teslimat Kalan Miktarı | Birim Fiyatı            | ISM Onay     | Miktarı     |  |
| 0017870         | VASKÜLER STENT,                                                           | PERİFERİK, BALONLA | AÇILAN, OTW, 0.035İNÇ, 8               | 8435387302713        | Talep D.M.O Tarafından Onaylandı | 3 Adet           | 2 Adet            | 0 Adet                 | 3392.59 ₺               | 2 Ade        | t           |  |
| 0009508         | VASKÜLER STENT,                                                           | PERIFERİK, BALONLA | AÇILAN, OTW, 0.035İNÇ, 8               | 8435387302720        |                                  | 3 Adet           | 2 Adet            | 0 Adet                 | 3392.59 ₺               | 2 Ade        | t           |  |
| 0011386         | PERİFERİK BALON, ANJIYOPLASTİ, NONHİDROFİLİK, OTW, 0.035İNÇ, 8435387301   |                    |                                        |                      | Talep D.M.O Tarafından Onaylandı | 10 Adet          | 5 Adet            | 0 Adet                 | 1453.39 t               | 5 Ade        | t           |  |
| 0017916         | VASKÜLER STENT, PERİFERİK, BALONLA AÇILAN, GREFT KAPLI, PTFE 843538731    |                    |                                        | 8435387313337        |                                  | 5 Adet           | 3 Adet            | 0 Adet                 | 14598.54 ₺              | 3 Ade        | t           |  |
| 0018200         | VASKÜLER STENT, PERIFERİK, BALONLA AÇILAN, GREFT KAPLI, PTFE 843538731334 |                    |                                        | 8435387313344        | Talep D.M.O Tarafından Onaylandı | 3 Adet           | 2 Adet            | 0 Adet                 | 14598.54 ₺              | 2 Ade        | t           |  |
|                 |                                                                           |                    |                                        |                      |                                  |                  |                   |                        |                         |              |             |  |

İşlemdeki diğer tuşlar eğer muayene red ise görünmektedir. Bu tuşlarla muayene red evrakı çıkartılmakta ve detay bilgileri görüntülenmektedir.

Muayene durumu sütunundaki Muayene red işaretine basınca muayene red detay bilgileri görüntülenebilmektedir.

|         | Muayene<br>Durumu | Muayene<br>No                    | Muayene Tarihi<br>↑↓ | Fatura/İrsaliye No<br>↑↓ | Fatura/İrsaliye Tarihi<br>↑↓ | Muayene Red Gerekçe<br>↑↓ | Teknik Şartname Uy | gunsuzluk Gerekçesi | Muayene Belgesi       | İşlem |  |  |
|---------|-------------------|----------------------------------|----------------------|--------------------------|------------------------------|---------------------------|--------------------|---------------------|-----------------------|-------|--|--|
| >       | $\otimes$         | 1283588                          | 17/03/2024           | 1                        | 17/03/2024                   |                           |                    |                     | + Belge Yükle         |       |  |  |
| >       | $\otimes$         | 1291046                          | 20/03/2024           | 1                        | 20/03/2024                   |                           |                    |                     |                       |       |  |  |
| >       | $\otimes$         | 1291045                          | 20/03/2024           | 1                        | 20/03/2024                   | sızıntı yapması           | 121                | re 4.               | + Belge Yükle         |       |  |  |
| >       | $\otimes$         | 1283533                          | 17/03/2024           | 1                        | 17/03/2024                   | eererwerewr               | wre                | rerr                | × 🕫                   |       |  |  |
| Muayene | No Muay           | o Muayene Tarihi Sorumlu Ad Soya |                      | i Sorumlu Telef          | fon Seri Lot No              | Muayene R                 | ted Gerekçe        | Teknik Şartname U   | lygunsuzluk Gerekçesi |       |  |  |
| 128353  | 3 17/             | 03/2024                          | AAA                  | BBB                      | errw                         | eererv                    | werewr             | w                   | rererr                |       |  |  |
| >       | $\otimes$         | 1283469                          | 16/03/2024           | 1                        | 16/03/2024                   |                           |                    |                     | + Belge Yükle         |       |  |  |
| >       | $\otimes$         | 1283587                          | 17/03/2024           | 1                        | 17/03/2024                   |                           |                    |                     | + Belge Yükle         |       |  |  |
|         | CI                |                                  |                      |                          |                              |                           |                    |                     |                       |       |  |  |

Soldaki ok işaretine basılınca hangi ürünlere muayene yapıldığı görüntülenmektedir.

| ~      | $\otimes$          | 1291046         | 20/03/2024      | 1                                                           | 20/03/2024                 |                            |        |               | <sup>ک</sup> چ   |                 |
|--------|--------------------|-----------------|-----------------|-------------------------------------------------------------|----------------------------|----------------------------|--------|---------------|------------------|-----------------|
| Muayen | eye Bağlı Ürür     | n Teslimat Bilg | ileri           |                                                             | 2 kayıttan 1 - 2 arası gö: | steriliyor 🛛 🗸 1 👂         | ▷ 10 🗸 |               |                  |                 |
| Teslir | mat Detay No<br>↑↓ | Mai             | zeme Kodu<br>↑↓ |                                                             | Malzeme A<br>↑↓            | Adı                        |        | Barkod<br>↑↓  | Teslimat Miktarı | Dmo Teslimat Id |
|        | 8349987            | 2               | 70011387        | PERIFERIK                                                   | BALON, ANJİYOPLASTİ, NON   | HİDROFİLİK, OTW, 0.035İNÇ, |        | 8435387301747 | 5 Adet           |                 |
|        | 8462993            | 2               | 70009506        | VASKÜLER STENT, PERİFERİK, BALONLA AÇILAN, OTW, 0.035İNÇ, 6 |                            |                            |        | 8435387302669 | 1 Adet           |                 |
| >      | $\otimes$          | 1291045         | 20/03/2024      | 1                                                           | 20/03/2024                 | sızıntı yapması            |        | 1 2 ve 4.     | + Belge Yükle    |                 |
| >      | $\otimes$          | 1283533         | 17/03/2024      | 1                                                           | 17/03/2024                 | eererwerewr                |        | wrererr       | <sup>^</sup> پ   |                 |
| >      | $\otimes$          | 1283469         | 16/03/2024      | 1                                                           | 16/03/2024                 |                            |        |               | + Belge Yükle    |                 |
| >      | $\otimes$          | 1283587         | 17/03/2024      | 1                                                           | 17/03/2024                 |                            |        |               | + Belge Yükle    |                 |
|        | CI                 |                 |                 |                                                             |                            |                            |        |               | L AL MARK        |                 |

## Sipariş İptal İşlemi:

Sipariş İptal işlemi yeni bir özellik olarak sisteme gelmektedir. Sağlık tesisleri Teslimat süresi son teslim tarihinden 10 günü geçen teslimatlar için teslimat iptal edebilirler. Bu işlem için İhale siparişlerim ekranına girince

|                        |                                                                |                                                                                        |                                                           |                                                                     |                                      |                      |                              |                                     | _              |                                   |                          |                           |                                                    |
|------------------------|----------------------------------------------------------------|----------------------------------------------------------------------------------------|-----------------------------------------------------------|---------------------------------------------------------------------|--------------------------------------|----------------------|------------------------------|-------------------------------------|----------------|-----------------------------------|--------------------------|---------------------------|----------------------------------------------------|
|                        | Teslimat Bildiri                                               | mi Bekleyen Siparişle                                                                  | r 🕚 Tesli                                                 | matı Geciken Siparişler                                             | 🕚 Açık Kalan Te                      | eslimatlar           |                              |                                     | ar             |                                   |                          |                           |                                                    |
| u Lis<br>slin<br>u lis | ste de bulunan sij<br>n edilmeyen teslir<br>stede Teslimat yap | parişler son Teslimat tari<br>natları Sipariş İptal tuşu<br>oldığı halde teslimat giri | ihi geçmiş olduş<br>ile iptal edebilir<br>İmemiş kayıtlar | ju halde teslim edilmeyen<br>siniz.<br>varsa lütfen giriş işlemleri | teslimatlardır.<br>ni tamamlayınız.  |                      |                              |                                     |                |                                   |                          |                           |                                                    |
| Q <sub>Filtre</sub>    |                                                                |                                                                                        |                                                           |                                                                     |                                      |                      |                              |                                     |                |                                   |                          |                           |                                                    |
|                        | lhale No<br>↑↓                                                 | Siparis No<br>†↓                                                                       | Sipariş<br>Tarihi<br>↑↓                                   | Alim Adi<br>↑↓                                                      | Tedarikçi Adı<br>†↓                  | Teslimat<br>No<br>†↓ | Son Teslimat<br>Tarihi<br>↑↓ | Teslimat<br>Gecikme<br>Süresi<br>↑↓ | Barkod<br>↑↓   | Malzeme Tanımı<br>↑↓              | Sipariş<br>Miktarı<br>↑↓ | Teslimat<br>Miktarı<br>†↓ | Ürün İşlerr                                        |
| 7                      | 2022/1285984                                                   | 6435984 (2333987)<br>(Y_K2217_02_0743)                                                 | 10/02/2023                                                | EYLÜL 2022 SAĞLIK<br>MARKET TIBBİ SARF<br>MALZEME                   | MOMENTUM<br>MEDİKAL İÇ VE DIŞ<br>TİC | 2.<br>TESLİMAT       | 11/04/2023                   | 359                                 | 8435387302768  | VASKÜLER STENT,<br>PERIFERIK, BAL | 2                        | 0                         | <ul> <li>İşlem Yaj</li> <li>Sipariş İpt</li> </ul> |
| ,                      | 2022/1285984                                                   | 6552887 (2360482)<br>(Y_K3774_02_0028)                                                 | 01/12/2022                                                | EYLÜL 2022 SAĞLIK<br>MARKET TIBBİ SARF<br>MALZEME                   | MOMENTUM<br>MEDİKAL İÇ VE DIŞ Tİ     | 1.<br>TESLİMAT       | 10/02/2023                   | 419                                 | 8435387302737  | VASKÜLER STENT,<br>PERIFERIK, BAL | 1                        | 0                         | <ul> <li>İşlem Ya</li> <li>Sipariş İpi</li> </ul>  |
|                        | 2023/1251087                                                   | 7589249 (2609568)<br>(Y_K2497_02_6883)                                                 | 02/02/2024                                                | AĞUSTOS 2023 SAĞLIK<br>MARKET TIBBİ SARF<br>MALZEME                 | MEDEL TIP TIBBİ<br>EKİPMANLAR İMA    | 2.<br>TESLÍMAT       | 02/04/2024                   | 2                                   | 00763000061814 | YÜKSEK DEVİRLİ MOTOR<br>UCU, KESİ | 150                      | 0                         | <ul><li>Işlem Ya</li><li>Sipariş İp</li></ul>      |
|                        | 2023/1249707                                                   | 7603987 (2609576)<br>(Y_K3774_02_0412)                                                 | 02/02/2024                                                | AĞUSTOS 2023 SAĞLIK<br>MARKET TIBBİ SARF<br>MALZEME                 | MOMENTUM<br>MEDİKAL İÇ VE DIŞ Tİ     | 2.<br>TESLÍMAT       | 02/04/2024                   | 2                                   | 8435387313047  | VASKÜLER STENT,<br>PERIFERIK, BAL | 10                       | 0                         | <ul><li>İşlem Ya</li><li>Sipariş İp</li></ul>      |
|                        | 2023/670097                                                    | 7024921 (2457719)<br>(Y_K1853_02_1760)                                                 | 17/09/2023                                                | NİSAN 2023 SAĞLIK<br>MARKET TIBBİ SARF<br>MALZEME                   | İNVAMED SAĞLIK İLAÇ<br>SANAYİ VE     | 2.<br>TESLÍMAT       | 17/11/2023                   | 139                                 | 8682408633077  | INTRODUSER SET,<br>NÖROVASKÜLER,  | 150                      | 0                         | <ul><li>İşlem Ya</li><li>Sipariş İp</li></ul>      |
|                        | 2023/910797                                                    | 7153761 (2500077)<br>(Y K2497 02 6595)                                                 | 25/10/2023                                                | AĞUSTOS 2023 SAĞLIK<br>MARKET TIBBİ SARF                            | MEDEL TIP TIBBİ<br>EKİPMANLAR İMA    | 1.<br>TESLÍMAT       | 11/12/2023                   | 115                                 | 00763000280895 | BİPOLAR MÜHÜRLEME,<br>SİLİNDİRİK  | 4                        | 2                         | 🗸 lşlem Ya                                         |

Sipariş İptal tuşuna basınca İptal onayı gelmektedir. İptali onayladığınızda sipariş iptal kaydı oluşturulmakta ve DMO ya sipariş iptal bilgisi gönderilmektedir.

| E-lhal                       | e Siparişlerim - Te                                          | slimat Bildirim Listesi (T.                                                            | .C. SAĞLIK BAK                                           | ANLIĞI ANKARA BİLKEN                                                  | T ŞEHİR HASTANESİ)                   |                                |                              |                                     |                |                                   |                          |                           | ×                                                    |  |
|------------------------------|--------------------------------------------------------------|----------------------------------------------------------------------------------------|----------------------------------------------------------|-----------------------------------------------------------------------|--------------------------------------|--------------------------------|------------------------------|-------------------------------------|----------------|-----------------------------------|--------------------------|---------------------------|------------------------------------------------------|--|
|                              | Teslimat Bildir                                              | imi Bekleyen Siparişle                                                                 | er 💽 Tesli                                               | matı Geciken Siparişler                                               | 🕐 Açık Kalan Te                      | eslimatlar                     | 🕒 Süresi Ge                  | eçen Teslimatla                     | ur i           |                                   |                          |                           |                                                      |  |
| • Bu L<br>• Tesli<br>• Bu li | iste de bulunan si<br>m edilmeyen tesli<br>stede Teslimat ya | parişler son Teslimat tarı<br>matları Sipariş İptal tuşu<br>pıldığı halde teslimat gir | ihi geçmiş oldu<br>ile iptal edebili<br>ilmemiş kayıtlar | ğu halde teslim edilmeyen<br>rsiniz.<br>• varsa lütfen giriş işlemler | teslimatlardır.<br>ini tamamlayınız. |                                |                              |                                     |                |                                   |                          |                           |                                                      |  |
|                              | Q Filtre                                                     |                                                                                        |                                                          |                                                                       |                                      |                                |                              |                                     |                |                                   |                          |                           |                                                      |  |
|                              | İhale No<br>↑↓                                               | Siparis No<br>†↓                                                                       | Sipariş<br>Tarihi<br>↑↓                                  | Alım Adı<br>†↓                                                        | Tedarikçi Adı<br>Î↓                  | Teslimat<br>No<br>↑↓           | Son Teslimat<br>Tarihi<br>↑↓ | Teslimat<br>Geclkme<br>Süresi<br>↑↓ | Barkod<br>↑↓   | Malzeme Tanımı<br>†↓              | Sipariş<br>Miktarı<br>↑↓ | Teslimat<br>Miktarı<br>↑↓ | Ürün İşlem                                           |  |
| 47                           | 2022/1285984                                                 | 6435984 (2333987)<br>(Y_K2217_02_0743)                                                 | 10/02/2023                                               | EYLÜL 2022 SAĞLIK<br>MARKET TIBBİ SARF<br>MALZEME                     |                                      |                                |                              |                                     | 3435387302768  | VASKÜLER STENT,<br>PERİFERİK, BAL | 2                        | 0                         | <ul> <li>İşlem Yap</li> <li>Sipariş İptal</li> </ul> |  |
| 4                            | 2022/1285984                                                 | 6552887 (2360482)<br>(Y_K3774_02_0028)                                                 | 01/12/2022                                               | EYLÜL 2022 SAĞLIK<br>MARKET TIBBİ SARF<br>MALZEME                     | ,                                    | (                              | ?)                           |                                     | 3435387302737  | VASKÜLER STENT,<br>PERİFERİK, BAL | 1                        | o                         | <ul> <li>İşlem Yap</li> <li>Sipariş İptal</li> </ul> |  |
| 47                           | 2023/1251087                                                 | 7589249 (2609568)<br>(Y_K2497_02_6883)                                                 | 02/02/2024                                               | AĞUSTOS 2023 SAĞLIK<br>MARKET TIBBİ SARF<br>MALZEME                   | Süresi Geçer                         | <b>İptal</b><br>n Teslimatı İş | Onayı<br>otal etmek istiyo   | or musunuz?                         | 0763000061814  | YÜKSEK DEVİRLİ MOTOR<br>UCU, KESİ | 150                      | O                         | <ul> <li>İşlem Yap</li> <li>Sipariş İptal</li> </ul> |  |
| 4                            | 2023/1249707                                                 | 7603987 (2609576)<br>(Y_K3774_02_0412)                                                 | 02/02/2024                                               | AĞUSTOS 2023 SAĞLIK<br>MARKET TIBBİ SARF<br>MALZEME                   | . 1                                  | Evet. Devan                    | n Et Hayır                   |                                     | 3435387313047  | VASKÜLER STENT,<br>PERIFERIK, BAL | 10                       | 0                         | <ul> <li>İşlem Yap</li> <li>Sipariş İptal</li> </ul> |  |
| 4                            | 2023/670097                                                  | 7024921 (2457719)<br>(Y_K1853_02_1760)                                                 | 17/09/2023                                               | NİSAN 2023 SAĞLIK<br>MARKET TIBBİ SARF<br>MALZEME                     | İNVAMED SAĞLIK İLAÇ<br>SANAYİ VE     | 2.<br>TESLİMAT                 | 17/11/2023                   | 139                                 | 8682408633077  | İNTRODUSER SET,<br>NÖROVASKÜLER,  | 150                      | 0                         | <ul><li>İşlem Yap</li><li>Sipariş İptal</li></ul>    |  |
| 4                            | 2023/910797                                                  | 7153761 (2500077)<br>(Y_K2497_02_6595)                                                 | 25/10/2023                                               | AĞUSTOS 2023 SAĞLIK<br>MARKET TIBBİ SARF<br>MALZEME                   | MEDEL TIP TIBBİ<br>EKİPMANLAR İMA    | 1.<br>TESLİMAT                 | 11/12/2023                   | 115                                 | 00763000280895 | BİPOLAR MÜHÜRLEME,<br>SİLİNDİRİK, | 4                        | 2                         | <ul> <li>İşlem Yap</li> <li>Sipariş İptal</li> </ul> |  |

## Uygun Bulunmayan Ürün Bildirim Takibi:

Uygun bulunmayan ve muayene red yapılan ürünlerin takibi için sisteme yeni ekran konulmuştur. Menüde Uygun Bulunmayan Ürün Bildirim Takibi etiketi ile görünmektedir.

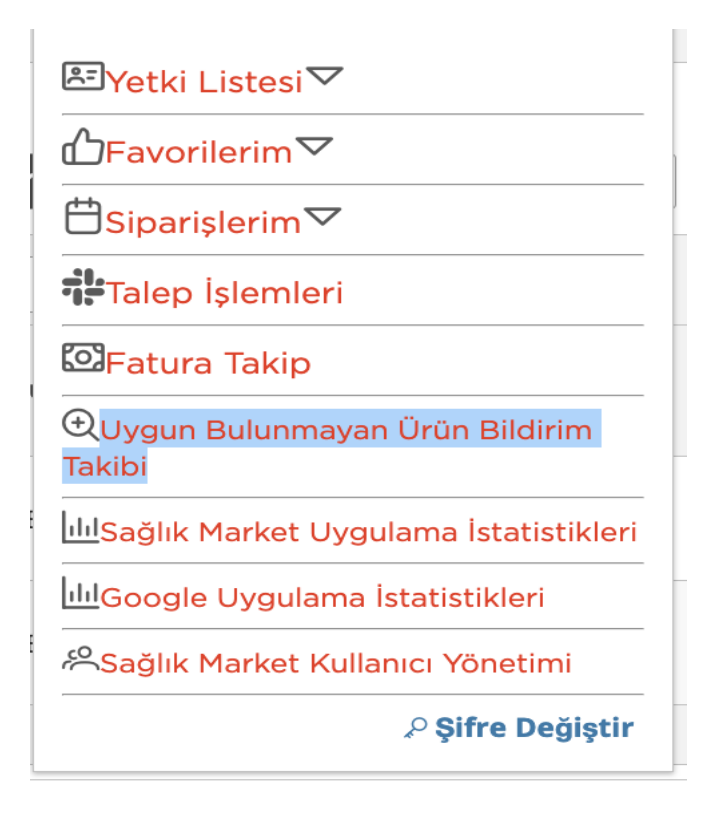

Bu ekranda uygun bulunmayan ve muayene red verilen malzemeler listelenmektedir. Ekranın arama panelinden sağlık Tesisi, Tedarikçi, Sipariş No üzerinden arama yapılabilmektedir. Bu işlemin sağlık tesisi tarafından yüklenen muayene belgesi Muayene Belgesi sütunundan görülebilir. İl sağlık kullanıcısı hakem hastane raporunu Muayene Sonuç Belgesi kısmına yükleyecek ve işlem sütununda bulunan tuşa basınca açılacak olan sonuç giriş ekranında işlemin kabul red olduğu bilgisini girecektir.

| +          |                                        |                                               |                              |                           |                          |                  |                  |                   |                    |                          | Q <mark>X</mark> ^ |  |  |  |  |
|------------|----------------------------------------|-----------------------------------------------|------------------------------|---------------------------|--------------------------|------------------|------------------|-------------------|--------------------|--------------------------|--------------------|--|--|--|--|
| il :<br>AN | (ARA                                   |                                               | Sağlık Tesisi :              | iniz                      |                          |                  | Sipariş<br>V     | No :              |                    |                          |                    |  |  |  |  |
|            | Uygun Bulunmayan Ürün Bildirim Listesi |                                               |                              |                           |                          |                  |                  |                   |                    |                          |                    |  |  |  |  |
|            | Kayıt<br>İzlem                         | Birim<br>Kodu Birim Adı î↓ Firma Adı î↓<br>Î↓ |                              | Firma Adı ᡝ               | Sipariş No †↓            | Şartname Kodu ↑↓ | Barkod ↑↓        | Durumu †↓         | Muayene<br>Belgesi | Muayene Sonuç<br>Belgesi | İşlem              |  |  |  |  |
| >          | 1                                      | 598695 ANKARA BİLKENT ŞEHİR HASTANESİ         |                              | XYZCQ MEDİKAL             | Y_K9876_02_6789          | SMT4451          | 0679767766898    | İnceleme Bekliyor | 息                  | + Belge Yükle            | 0                  |  |  |  |  |
| >          | 1                                      | 100664                                        | ANKARA ETLİK ŞEHİR HASTANESİ | XYZCQ MEDİKAL             | Y_K9876_02_6788          | SMT4889          | +H06987767766845 | İnceleme Bekliyor | 息                  | + Belge Yükle            | 0                  |  |  |  |  |
|            |                                        |                                               |                              | Toplam 2 kayıttan 1 - 2 a | rası gösterilmektedir. 🛛 | ₫ 1 ▷ 🕅 10       |                  |                   |                    |                          |                    |  |  |  |  |

Sol taraftaki > işaretine basınca açılan ekranda muayene red işleminin detayları görülebilmektedir. Buradan red bilgilerine ve muayene red evrakı görüntülenebilir.

1

| +          |                      |                     |                                          |                         |               |      |                          |                            |               |                   |                          | 2 <mark>X</mark> ^ |  |
|------------|----------------------|---------------------|------------------------------------------|-------------------------|---------------|------|--------------------------|----------------------------|---------------|-------------------|--------------------------|--------------------|--|
| ii:<br>ANI | (ARA                 |                     | Sağlık Tesisi :<br>X V T.C. SAĞLIK BAKAN | LIĞI ANKARA BİLKENT ŞEH | HR HASTANESI  | ××   | Tedarikçi : Sipariş No : |                            |               |                   |                          |                    |  |
|            |                      |                     |                                          | Filtre                  |               |      |                          |                            |               |                   |                          |                    |  |
|            | Kayıt<br>İzlem       | Birim<br>Kodu<br>↑↓ | Birim Adı 🚶                              |                         | Firma Adı 🗍   |      | Sipariş No ↑↓            | Şartname Kodu ↑↓           | Barkod ↑↓     | Durumu ↑↓         | Muayene Sonuç<br>Belgesi | İşlem              |  |
| ~          | <b>`</b>             | 598695              | ANKARA BİLKENT ŞEHİR HASTANESİ           |                         | XYZCQ MEDİKAL |      | Y_K9876_02_6789          | SMT4451                    | 0679767766898 | İnceleme Bekliyor | + Belge Yükle            | 0                  |  |
|            | + Muayene Bilgileri  |                     |                                          |                         |               |      |                          |                            |               |                   |                          |                    |  |
|            | Muayene No N         |                     |                                          |                         | uayene Tarihi | Muay | ene Red Gerekçe          | Teknik Şartname<br>Maddesi | İşlem         |                   |                          |                    |  |
|            | SMM126644 22/03/2024 |                     |                                          |                         |               | Ü    | rün Sızdırıyor           | 1,2 v3 4 maddesi           |               |                   |                          |                    |  |